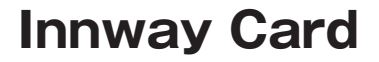

取扱説明書

2019.9 第一版

Innway アプリ ver3.03 (build39) 対応版

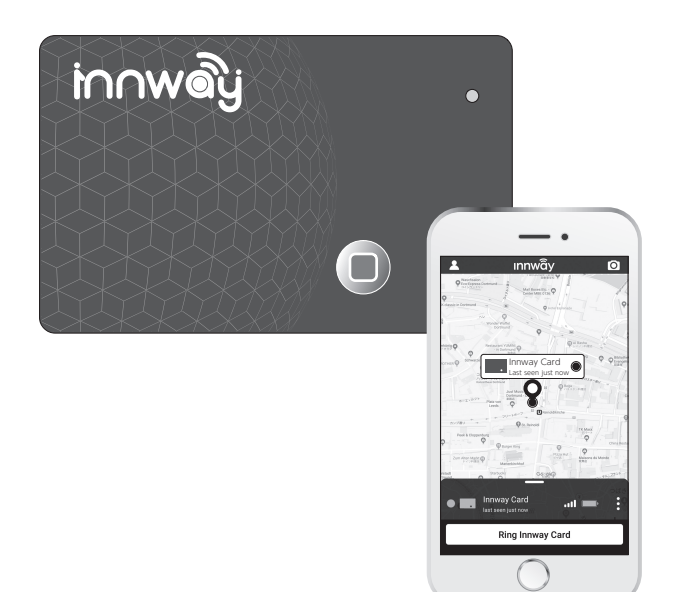

このたびは、本製品をお買上げいただき、まことにありがとうございます。 事前にこの取扱説明書をよくお読みになり、ご理解した上でご使用ください。 ※イラストはイメージです。実際の外観と異なる場合がございます。 ※本書のカードのイラストは同梱の製品と異なる場合がありますが機能に変更はありません。 ※本製品のデザイン、アプリのインタフェースや操作方法、仕様は予告無く変更になる場合がございま す。あらかじめご了承ください。

# 付属品の確認

パッケージには下記のものが同梱されています。 本体や付属品を箱から取り出す際には、破損しないよう十分ご注意ください。 ※USB AC アダプターは付属しません。お手持ちのものをご使用ください。 ※はじめから破損していたり付属品が不足している場合には、ご購入店までお問 い合せください。

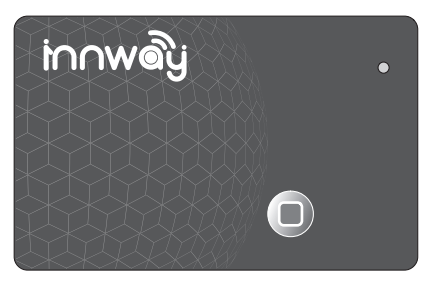

※カードのイラストは同梱の製品と異なる 場合がありますが機能に変更はありません。

●Innway カード×1

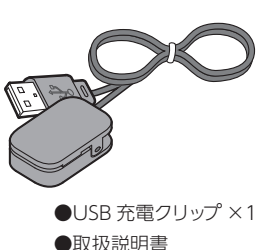

### 目次

| 付属品の確認          |   |
|-----------------|---|
| Innway でできること 3 |   |
| 安全にお使いいただくために 4 |   |
| カードの充電 5        |   |
| アプリのインストール 6    |   |
| 使い方             |   |
| ○アプリ画面の見方1(     | ) |
| ○アラーム/スマートフォン   |   |
| 呼出機能12          | 1 |
| ○紛失した位置を確認する12  | 2 |
| ○紛失した時に         |   |
| アラームで知らせる13     | 3 |

| ○紛失アラームを特定の場所・     |
|--------------------|
| 時間で鳴らさない14         |
| ○複数の Innway デバイスを  |
| 接続するには19           |
| ○Innway デバイスとのリンクを |
| 解除するには             |
|                    |
| こんなときは             |
| 製品仕様               |
|                    |

## Innway カードでできること

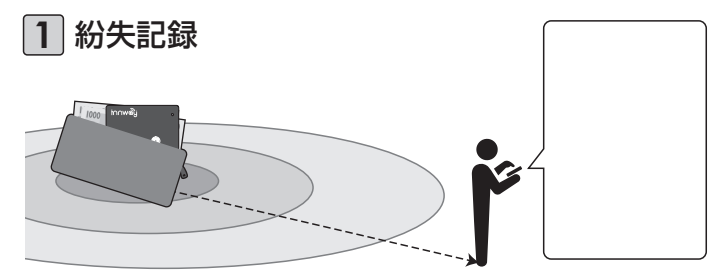

カードを入れたお財布や定期入れ等を置き忘れたまま通信圏外に移動してしまっ た時、その時の位置情報と時間をアプリ上に表示します。また、通信圏外に出た時、 スマートフォン・Innway カードのアラームを鳴らすこともできます。(ON/OFF 手動切替のほか、特定の時間や場所を除外設定できます) ➡12ページ参照

2 アラーム機能

リンクしたスマートフォンを操作し、 通信圏内にある Innway カードを鳴 らすことができます。 →11 ページ参照

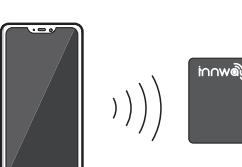

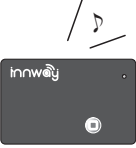

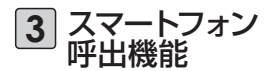

Innway カードを操作し、通信圏内 にあるリンクしたスマートフォンを鳴 らすことができます。

➡11ページ参照

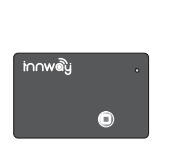

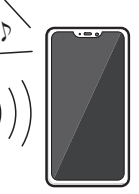

## 安全にお使いいただくために

ご使用の際には下記の点にご注意ください。

- ●Innwayカードおよび充電器を分解・改造しないでください。 火災・感電・故障の原因になります。故障の際はご自分で修理なさら ず、販売店またはサポートセンターにお問い合せください。
- ●歩行中、車両の運転中は本製品およびスマートフォンの操作をしないでください。

重大な事故の原因となります。本製品およびスマートフォンの操作 は、安全な場所で行ってください。

●充電器・ケーブルが破損したまま充電を行わないでください。 感電・火災の原因となります。

●充電器に水をかけない。
充電器に水がかかった状態でお使いになると、感電・火災・故障の原因になります。

- ●Innwayカード・充電器を高温になる場所で保管、放置しないでく ださい。 変形・故障・発火の原因になります。
  - ●Innwayカードに強い力がかかる場所で使用しないでください。 Innwayカードが変形・故障する可能性があります。

## Innway カードの充電

Innwayカードの充電は、付属の充電クリップで行います。

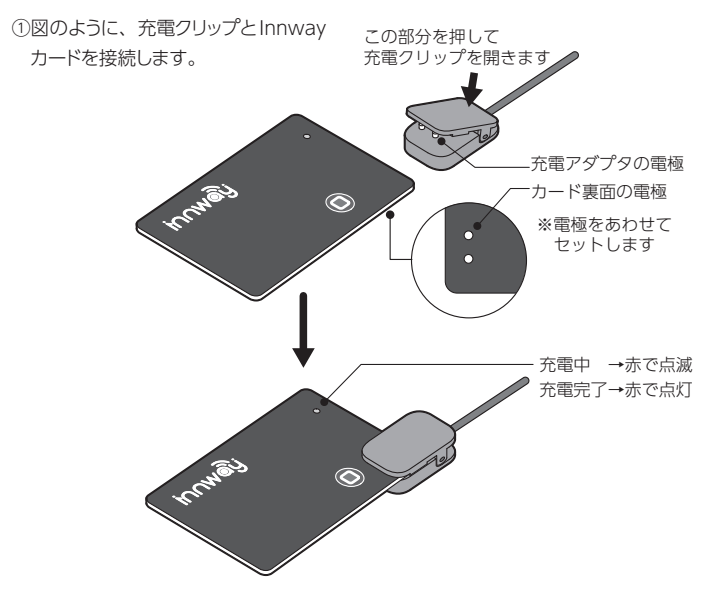

- ②充電クリップをUSB ACアダプタ(別売)に接続し、USB ACアダプタをコンセントに差し込みます。
- ③充電中はInnwayカードのランプが赤く点滅します。点滅が点灯に変わると充電 は完了です。

※充電時間は完全放電の状態から約2時間です。

- ※1回の充電で、3~5か月ご使用いただけます。(アラームの使用頻度によって異なります。)
- ※Innwayカードの充電残量はアプリ上で確認することができます。

## アプリのインストール

カードを使用するには、お使いのスマートフォンに専用アプリのインストールが必要 です。

事前に、スマートフォンのBluetoothをONにしてください。(OSの種類、バージョンにより手順が異なります。各OSのヘルプやマニュアル等を参照してください。)

 Androidの場合はGoogle Playストア、 iPhoneの場合はAppストアを起動します。

 [Innway]のワードで検索し、アプリ (Innway Technology LLCより提供)をイン ストールしてください。

③インストール後、アプリを起動します。

○位置情報、マナーモードへのアクセス等、権限 や機能へのアクセス許可を求める画面が表示 されます。アプリの動作に必要ですので、すべ て許可、または設定をONにしてください。

Innwayアプリを使用するには、Innwayアカウントが必要です。

すでにお持ちの方はメールアドレスとパスワードを入力し、手順⑤へ進んでください。

アカウントを新規に登録するには「登録する」を タップします。

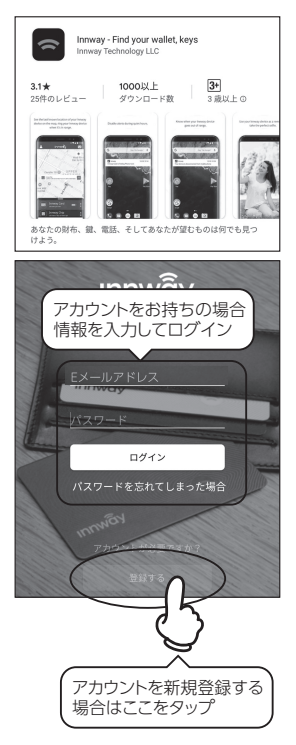

### ④アカウントの登録

- 〇登録したいメールアドレスとパスワードを入 力し、「同意」にチェックを入れ、「ログイン」を タップします。
- ○登録メールアドレスに認証メールが送られま す。PC、またはスマホのメールソフトで受信 し、メール文中の[CONFIRM MY EMAIL] リンクを押してください。
- ○Innway TechのWebサイトが開き、

[Account activated.

Enjoy your Innway!]

の文字が表示されれば登録完了です。

- ○右画面で「承認する」をタップすると、自動的 にログインされます。
- ※自動的にログインされない場合はメールア ドレスとパスワードを入力してログインして ください。

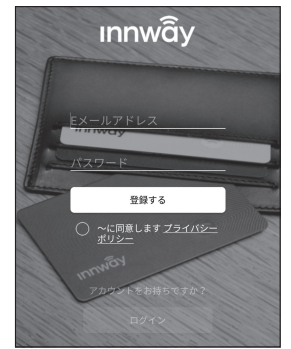

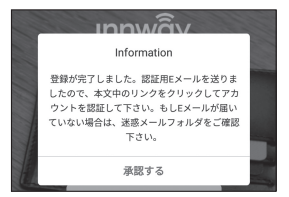

### ⑤**カードのリンク**

ログインするとデバイス追加画面になります。 「デバイスを追加」をタップします。

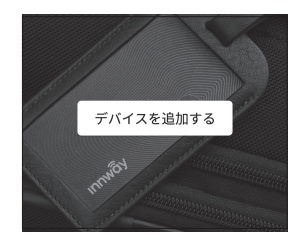

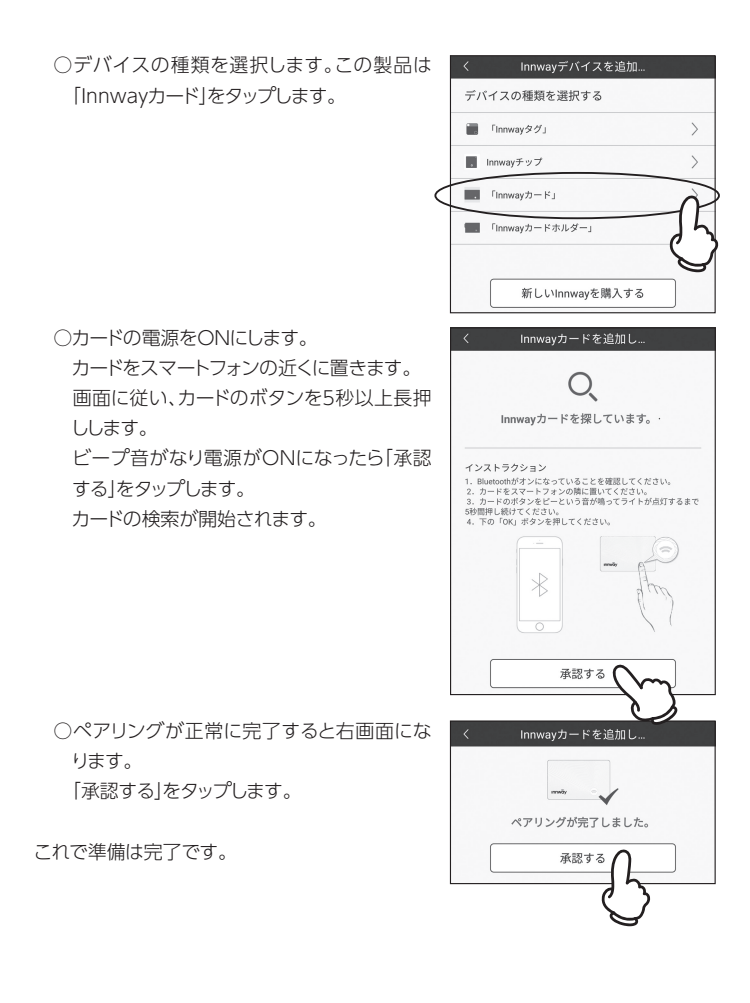

ペアリングがうまくいかない場合、下記の点をご確認のうえ、再度手順を実行してく ださい。

- ○スマートフォン側でBluetoothがONになっているか。
- ○カードの充電残量が十分あるか→5ページ参照
- ○スマートフォンがBLEに対応しているか→17ページ参照
- ※カードのボタンを押しても反応がない場合は、少し強めに押してみてください。ボ タンはクリック感があり、弱く触れただけでは反応しません。
- ※このアプリはスマートフォンの位置情報を取得します。スマートフォンのGPSをオ フにすると動作しません。
- ※このアプリはカードとの通信をBluetoothで行います。スマートフォンの Blootoothをオフにすると動作しません。
- ※スマートフォンによって、「バックグラウンドでのアプリの動作」の設定を求められる ことがあります。その場合は、このアプリがバックグラウンドで動作できるよう設定 してください。
- ※このアプリはAndroid5.0以上、iOS9.0以上に対応しています。
- ※アプリのインタフェースや操作方法は、アップデートにより変更される可能性があります。

# 使い方-アプリ画面の見方

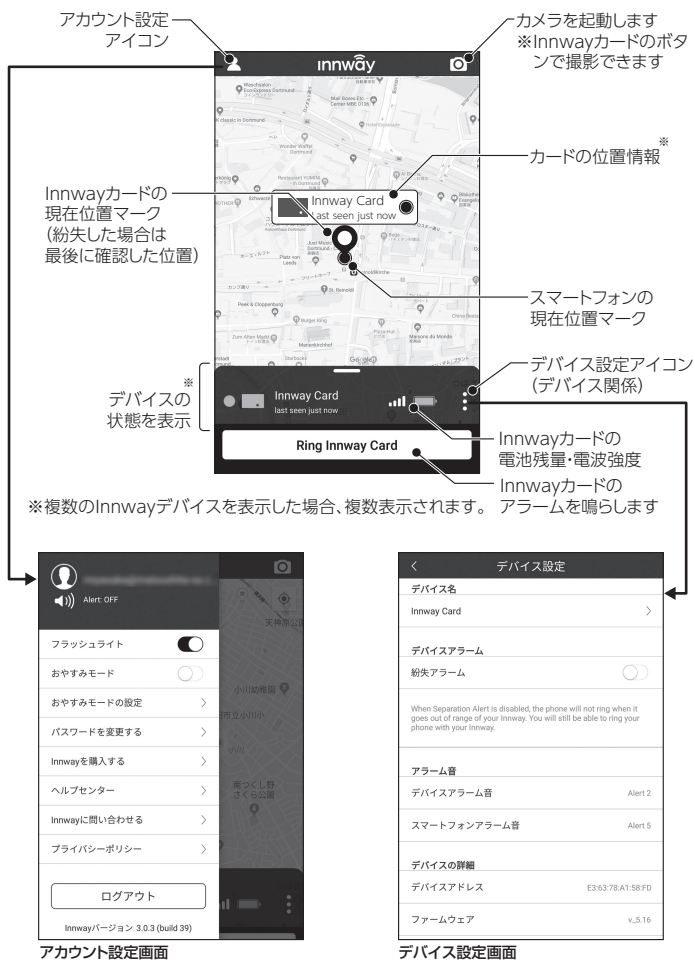

10

# 使い方-アラーム/スマートフォン呼出機能

●スマートフォンからinnwayカードのアラーム を鳴らす

メイン画面、下部にあるボタンをタップします。 止めるには、もう一度タップします。

### ●カードからスマートフォンを呼び出す

カードのボタンを一回押します。スマートフォ ンからアラーム音が鳴り、ライトが明滅します。 止めるには、もう一度カードのボタンを押すか、 スマートフォン側でアプリメイン画面下部のボ タンをタップします。

### ※スマートフォンライト明滅のON/OFF

 ()メイン画面左上のアカウント設定アイコンを タップし、アカウント設定画面を開きます。
 (2)「フラッシュライト」のスイッチをタップしま す。(スイッチが右側のときON、左側のと きOFFです)

#### ※アラーム音の設定

- Innwayカード、スマートフォンのアラーム音 それぞれを変更することができます。
- メイン画面右下のデバイス設定アイコンを タップし、「デバイス設定」を開きます。
- ②「デバイスアラーム音」または「スマートフォ ンアラーム音」をタップし、アラーム音を選 択して「承認する」をタップします。
- ※Innwayカードのアラーム音量は変更できまし せん。

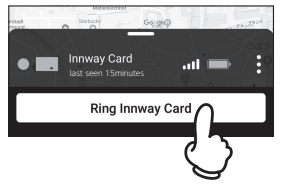

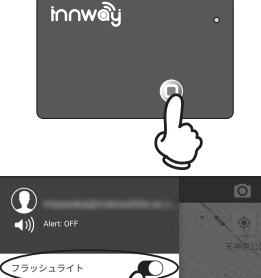

ちやすみモート

| >                          |
|----------------------------|
|                            |
| $\bigcirc$                 |
| ng when it<br>to ring your |
|                            |
| Alert 2                    |
| Alert 5                    |
|                            |
|                            |

# 使い方-紛失した位置を確認する

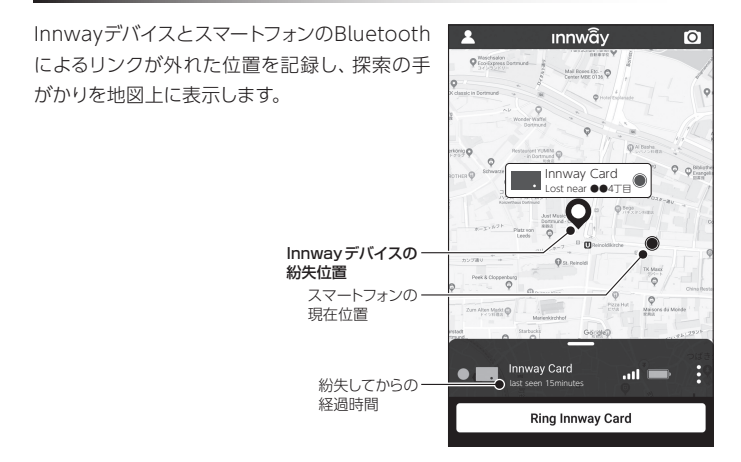

- ※スマートフォンのGPS機能を使用しているため、あくまで目安となります。また、 屋内や地下では誤差が大きくなります。
- ※リンクが外れた時の位置情報で、Innwayデバイスの現在地を表示させることは できません。

## 使い方-紛失した時にアラームで知らせる

InnwayカードとスマートフォンのBluetoothによるリンクが外れたとき、注意喚起 するためにInnwayカード、スマートフォンのアラームを鳴動させることができま す。デバイス設定画面でON/OFFを切り替えることができます。

 メイン画面右下のデバイス設定アイコンを タップし、「デバイス設定」を開きます。
 デバイスアラーム」のスイッチをタップし、 ON/OFFを切り替えます。(スイッチが右 側のときON、左側のときOFFです)

アラームを止めるにはInnwayカードのボタンを 押すか、アプリ画面下部のボタンをタップします。

| く デパイス設定                                                                                                    |          |
|----------------------------------------------------------------------------------------------------|----------|
| デバイス名                                                                                                    |          |
| Innway Card                                                                                                    | >        |
| デバイスアラーム                                                                                                    |          |
| 紛失アラーム                                                                                                    | P        |
| When Separation Alert is disabled, the phone will not ring v<br>goes out of range of your innway. You will still be able to<br>phone with your innway. | 5        |
| アラーム音                                                                                                    | <u> </u> |
| デバイスアラーム音                                                                                                    | Alert 2  |
| スマートフォンアラーム音                                                                                                    | Alert 5  |

## 使い方一紛失アラームを特定の場所・時間で鳴らさない

紛失アラームはその性質上、スマートフォンがマナーモードであっても大音量で鳴 るよう設定されています。

ご自宅や勤務先など、スマートフォンのアラームを鳴らせたくないエリア (禁止エリア) を設定したり、就寝中など、鳴らせたくない時間を設定することができます。

#### ●禁止エリアを地図上で設定する

 メイン画面左上のアカウント設定アイコンを タップし、アカウント設定画面を開きます。
 (2)「おやすみモードの設定」をタップします。

③「信頼できる場所」の自宅、または職場をタップします。(3か所以上設定する場合は「位置情報を追加する」をタップします)

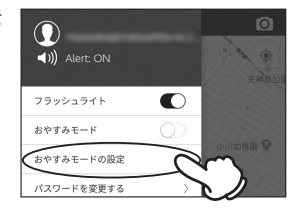

| く おやすみモ                             | - F               |
|-------------------------------------|-------------------|
| おやすみモード                             | $\bigcirc$        |
| おやすみモードがオンの時、検出アラ・<br>帯を鳴らすことはできます。 | ートは鳴りません。Innwayで携 |
| おやすみモード                             |                   |
| 就寝時間                                | Disabled >        |
| 就寝時間を設定する                           |                   |
| 信頼できる範囲                             |                   |
| 自宅<br>仕事の位置情報をご入力く 🔨                | Disabled >        |
| 職場<br>仕事の位置情報をご入力                   | Disabled >        |
| 位置情報を追加する                           |                   |

④「位置情報」をタップします。

| く 信頼できる範囲を更新…     | 保存         |
|-------------------|------------|
| 可能にする             | $\bigcirc$ |
| 職場                | >          |
| 位置情報 仕事の位置情報をご入力く | >          |
| $\bigcirc$        |            |

地図を動かし、禁止したいエリアにアイコン を移動させ、「保存」をタップします。 ※アイコンを中心とした円のエリアが紛失ア ラーム禁止エリアになります。

- ⑥エリアの名称を変更したい場合は新しい名 前を入力します。
- ⑦「可能にする」のスイッチをONにします。
- ⑧「保存」をタップします。

※保存をタップしないと設定が有効になりま せん。

 ⑨アカウント画面で「おやすみモード」のスイッ チをONにします。
 ※このスイッチがONになっていないと禁 止エリアが有効になりません。

これで設定は完了です。

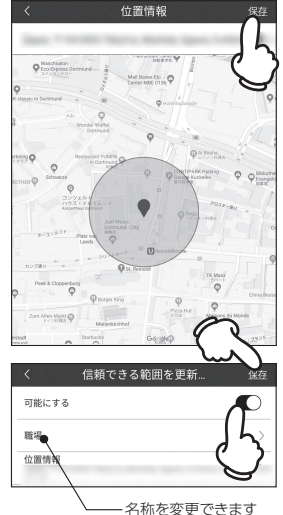

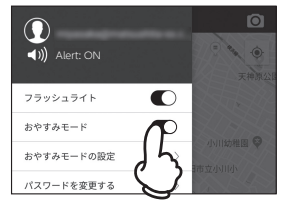

### ●特定のWi-Fi接続時に紛失アラームを鳴動させない

禁止エリアのほかに、特定のWi-Fi接続時に紛失アラームを鳴らさないように設 定することができます。

- ①メイン画面左上のアカウント設定アイコンをタップし、アカウント設定画面を開きます。(14ページ①参照)
- ②「おやすみモードの設定」をタップします。(14ページ②参照)
- ③「信頼できるWi-Fi」の自宅のWi-Fi、また は職場のWi-Fiをタップします。(3か所以 上設定する場合は「AddaWiFi network…」をタップします)

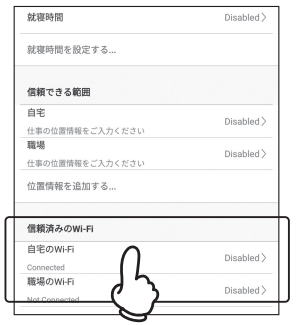

④「ネットワークに接続する」をタップします。

- ⑤Wi-Fi名にチェックを入れ、「保存」をタッ プします。
  - ※保存をタップしないと設定が有効になりま せん。

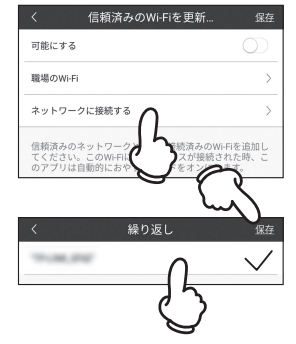

⑦「可能にする」のスイッチをONにします。

⑧「保存」をタップします。

※保存をタップしないと設定が有効になりま せん。

 ③アカウント画面で「おやすみモード」のスイッ チをONにします。
 ※このスイッチがONになっていないと禁 トエリアが有効になりません。

これで設定は完了です。

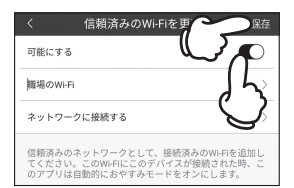

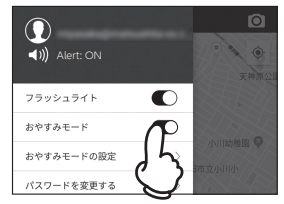

#### ●特定の時間を設定する

あらかじめ、就寝時間(22:00 ~ 8:00)がプリセットされています。 有効にする(または時間を変更する)には、下記の手順を行ってください

- ①メイン画面左上のアカウント設定アイコンをタップし、アカウント設定画面を開きます。(13ページ①参照)
- ②「おやすみモードの設定」をタップします。(13ページ②参照)

③「就寝時間」をタップします。

※就寝時間以外の禁止時間を設定するには、「就寝時間を設定する」をタップします。

| く おやすみモー                              | ۴               |
|---------------------------------------|-----------------|
| おやすみモード                               | $\bigcirc$      |
| おやすみモードがオンの時、検出アラート(<br>帯を鳴らすことはできます。 | は鳴りません。Innwayで携 |
| おやすみモード                               |                 |
| 就寝時間                                  | Disabled >      |
|                                       |                 |

④時間を変更するには、「開始」「終了」をタップします。

時刻設定画面が表示されますので、設定してください。

- ⑤「設定する」のスイッチをONにします。
- ⑥「保存」をタップします。

※保存をタップしないと設定が有効になりま せん。

⑦アカウント画面で「おやすみモード」のスイッ チをONにします。

※このスイッチがONになっていないと禁止エリアが有効になりません。

これで設定は完了です。

| <    | おやすみモー      |
|------|-------------|
| 設定する |             |
| 就寝時間 |             |
| 開始   |             |
| 終了   | 8:00 >      |
| 繰り返し | Every day > |

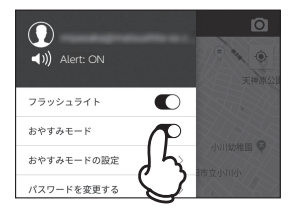

# 複数の Innway デバイスを接続するには

### ①右図の位置をタップします。

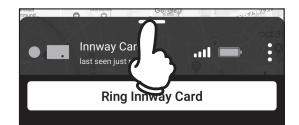

②「新しいデバイス」をタップします。

③8ページの手順を参考に、デバイスをリンクさ せます。

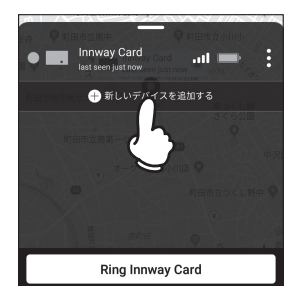

※iOS、Androidともに、同時に最大6台までのBlurtoothデバイスと接続できます。 これはBluetoothの規格の制限によるもので、たとえば6枚のInnwayカードを ペアリングした場合でも、先に他のBluetooh機器(イヤホンやスマートウォッチ など)を接続していた場合、4枚のInnwayカードしか認識されません。

## Innway デバイスとのリンクを解除するには

Innwayカードは、1台のスマートフォンとのみリンクできます。ほかのスマートフォ ンでリンクしたい場合は、リンクの解除を行ってください。

①デバイス設定画面の一番下にある「デバイス を削除する」をタップします。

②確認画面が出ますので、「承認する」をタップ します。

| アラーム音        |                   |  |
|--------------|-------------------|--|
| デバイスアラーム音    | Alert 2           |  |
| スマートフォンアラーム音 | Alert 5           |  |
| デバイスの詳細      |                   |  |
| デバイスアドレス     | E3:63:78:A1:58:FD |  |
| ファームウェア      | v_5.16            |  |
| デバイスを削除する    |                   |  |
|              | 25                |  |
|              | $\checkmark$      |  |

#### ●カードとの通信距離が短い

- ※InnwayカードはBluetooth4.2:Bluetooth Low Energy (Bluetooth LE, BLE)でスマートフォンを通信を行います。障害物のない状態の通信範囲は最大 50メートル(理論値)です。室内での実際の通信範囲は10~25メートルです。壁 や物理的な障害物のほか、電波を発する機器があると信号が減衰されるため、 通信範囲はより短くなります。
- ※金属製のものにカード入れたり、電磁波を発生するものの近くで使用するとス マートフォンとの通信が遮断されることがあります。

#### ●リンクができない

対応スマートフォンの仕様を確認してください。(22ページ参照)

#### ●充電がはやく切れる

使用状況により、カードの電池の消耗は早くなることがあります。 また、電池の劣化により、満充電からの使用時間は短くなります。著しく使用時間 が短くなった場合は、製品の特性上、新しい製品との交換をおすすめします。 ※電池が消耗するとアプリに通知されます。

#### ●充電ができない

- ※充電ケーブルが正しくUSBアダプタ(またはPCのUSBポート)に接続されているか確認してください。。
- ※USBアダプタ(またはPCのUSBポート)が通電状態かどうか確認してください。 (PCのUSBポートの場合、起動していないとポートに通電されません)
- ※すでにInnwayカードが満充電の状態では、充電が開始されません。アプリで バッテリー残量を確認してください。
- ※充電クリップが正しくセットされているか確認してください。

その他お使いの方法でお困りの場合は、ご購入店までお問い合わせください。

### 製品仕様

#### ●対応スマートフォン

- ※iOS: iPhone(4s以降)、iPad mini / iPad(第3世代以降)でiOS9以降が動作す るもの。※現在のバージョンのアプリはスマートフォン用に最適化されたもの で、タブレットではスケールドバージョンとして表示されます。
  - ※最新バージョンのiOSを使用することをお勧めします。古いバージョンのiOS ではBluetoothの問題が報告されています。(これらの問題はOS固有のもの であり、InnwayアプリまたはInnwayに関する問題ではありません。)
- ※Android: バージョン5(Lolipop)以降が動作する機種で、「Bluetooth Low Energy」に対応しているもの。
  - ※最大限の互換性を確保するために、最新バージョンのAndoroid OSが動作 する機種での使用をお勧めします。

#### ●仕様

| サ  | イ   | ズ | カード:54×85×1.5mm | 充電器:¢102×6mm |
|----|-----|---|-----------------|--------------|
| 重  |     | さ | カード:10g         |              |
| バッ | ッテリ | – | リチウムポリマー電池      |              |
| 通( | 信距  | 離 | 半径約 30m (理論値)   |              |

販売元 JSB Trading

2019.9 第一版